### Theme Generator

The goal of this feature is to make it easier to make a custom theme without special training and special software. All point & click, in the browser.

## Brosho CSS Assistant

New in Tiki6.

Brosho is a jQuery plugin which helps you edit your CSS, directly in the broswer. http://demos.usejquery.com/brosho-plugin/ Visit *tiki-admin.php?page=look* and pick "Custom CSS" tab.

1. Activate CSS Assistant

- 2. Mouse-over and click the item (ex.: image, text, menu, etc.) you want to style
- 3. Enter CSS (ex.: background: yellow;) and you will see the result in real time.
- 4. Click "Copy" to Copy to Custom CSS
  - Custom CSS overrides CSS (that's the Cascading part!)

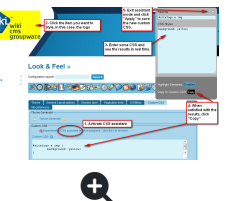

## Drag & drop layout builder

New in Tiki7.

All elements in the site layout (logo, login box, site title, etc.) are now positioned via drag & drop.

To use, visit *tiki-admin\_modules.php* 

Background info: Modules Revamp

# Color, Borders and Typography picker

New in Tiki7.

Colors: Foreground Colors, Background Colors Borders: Border Colors, Border Widths, Border Styles, Border Radii Typography: Font Sizes, Line Heights This simple interface will let you override CSS.

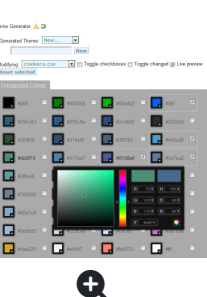

Visit *tiki-admin.php?page=look* and pick "Theme Generator" tab.

# Edit CSS

See: Edit CSS

### **Edit Templates**

See: Edit Templates

alias

 $\cdot$  Theme Designer